How to electronically sign the Tuition Contract (MANDATORY for each student annually)

- 1. Log into KS Connect (http://connect.ksbe.edu/) with <u>your</u> Email Address as your Username (Non-KS Addresses) and Password. (Email the Elementary, Middle or High School Office to setup an account if you don't have one email addresses are listed on the FAQ's).
- 2. In the upper-right corner, click on arrow and select role: "Entering Parent".

3

4

5

6

7

|    |                                                                                                    | YEAR: 2012-13   ROLE:    | KSKHS - Parent - Gra               | ade 11                 | LOGOUT           |
|----|----------------------------------------------------------------------------------------------------|--------------------------|------------------------------------|------------------------|------------------|
|    |                                                                                                    |                          | KSKHS - Parent - C                 | Grade 11               |                  |
|    |                                                                                                    |                          | KSKHS - Entering F                 | Parent - Grade 12      |                  |
|    |                                                                                                    |                          |                                    |                        |                  |
|    |                                                                                                    | Forms                    |                                    | Directory Inform       | ation            |
|    | Click on "Forms"                                                                                                    | Directory Information    | , then "Payment"                   | Payment N              |                  |
| •  | Verify the student name, ID number, grade, status and tuition amount listed. Contact<br>Verna Takakura, Administrative Coordinator at 573-7452 if there are any discrepancies. If the information<br>is correct, review the instructions on this screen. |                          |                                    |                        |                  |
| •  | Click on the Click Here To Get Started button.                                                                                                    |                          |                                    |                        |                  |
|    |                                                                                                    |                          |                                    | [Choose One]           |                  |
| •  | Review the terms                                                                                                    | and conditions of the T  | uition Contract. Sel               | ect diffee             | in the drop down |
|    | menu at the botto                                                                                                    | om of the screen, and ty | be your full name in               | i the text box         |                  |
|    | Full Name Here                                                                                                    | e (yo                    | <mark>ur signa</mark> ). Click the | Sign Agreement         | button.          |
|    |                                                                                                    |                          |                                    |                        |                  |
| •  | Click the Subm                                                                                                    | nit Agreement buttor     | to continue. Print                 | the next screen for y  | your records.    |
| T  | <b>OP!</b> This completes                                                                                                    | es the mandatory portion | n of the electronic re             | egistration process. N | Note that all    |
| ar | ents will automatic                                                                                                    | cally be setun on an eig | ht month invoice nl                | an with FACTS This     | means that       |

parents will automatically be setup on an eight month invoice plan with FACTS. This means that FACTS will send you an invoice beginning in August 2015 through March 2016. If you wish to elect an annual or semester invoice plan, email <u>vetakaku@ksbe.edu</u> by April 30, 2015, If you want an ACH, or credit card plan, continue to Step 8.

## (OPTIONAL, to set up ACH or credit card payment plans only)

- 8. Review the instructions for FACTS. Click on the Take Me To FACTS button.
- 9. Review the information on the Facts eCashier Automatic Payment Program. Click on the menu bars for additional information as required. Click the **Proceed** button.

| reace of Filling Fullow Flotection Fian | Peace | of Mind | Tuition | Protection | Plan |
|-----------------------------------------|-------|---------|---------|------------|------|
|-----------------------------------------|-------|---------|---------|------------|------|

To learn more about this option, please click on the Protection Plan link at the top of th

| □ Yes, I wish to enroll in the FACTS Peace of Mind Tuition Protection Plan.<br>□ No, I do not wish to enroll in the FACTS <u>Peace of Mind</u> Tuition Protection Pl<br>* Date of Birth (MM/DD/YYYY format): □ / _ / _ / |  |
|----------------------------------------------------------------------------------------------------|--|
| Create Your Own Access Code                                                                                                    |  |
| To protect your privacy, you are required to create your own Access Code, which                                                                                                    |  |

is lik long, alpha and/or numeric, and should be easy for you to remember. You will be requiviewing account information online through My FACTS Account at www.factsmgt.com.

|                                                                                                    | * Access Code:              |  |
|----------------------------------------------------------------------------------------------------|-----------------------------|--|
|                                                                                                    | * Retype Access Code:       |  |
|                                                                                                    | Additional Authorized Party |  |
| The Responsible Party may authorize another person to inquire about all account info<br>Responsible Party. The Responsible Party names the person listed below as an Addit<br>designated person may take any action with reference to the account as could be tal<br>Additional Authorized Party or Access Code. The Responsible Party agrees to be bou<br>behalf of the Responsible Party pursuant to the authority hereby granted. When requ<br>asked for his/her name as listed below and the Access Code. |                             |  |

Additional Authorized Party:

- 12. FACTS automatically calculates your payment amount in the next screen, based on the payment frequency you selected. Use the "Reset Form" button to make changes; otherwise click the Proceed button.
- 13. Select a payment method on the next screen. ACH is an automatic debit to your checking or savings account regularly scheduled for either the 5<sup>th</sup> or 20<sup>th</sup> of each month. While this method is convenient, parents selecting this option must insure that sufficient funds are available in order to avoid the \$30 fee for missed payments. Please check with your financial institution to insure that they allow ACH. Note there is a 2.75% convenience fee for credit cards.

The options listed on this page are:

ACH - tuition either monthly, semi-annually or annually via regularly scheduled EFT payments

- Credit card tuition either monthly, semi-annually or annually via credit card
- Invoice Option invoice statements mailed to your address either monthly, semi-annually or annually (Note this is the default plan for all parents)

Select one of the three payment methods and click the **Proceed** button.

- 14. The next screen depends on the payment method selected. Most parents will see a screen requesting Bank Proceed button. Information. Others will see a screen for credit cards. Fill in all fields and click the
- 15. Confirm all information on the Final Review Screen. This is the last opportunity to change personal information, payment plan, and account information. Review the terms and conditions click on the

| checkboy | Click here   | and click the | Submit and Activate | button. |
|----------|--------------|---------------|---------------------|---------|
| CHECKDOX | Agreement.   |               |                     |         |
|          | activate the |               |                     |         |

16. The final screen provides a confirmation number. Print this screen for your records. Click on the Exit e-Cashier button and close the browser window.

- 10. Student name, student ID number, parent name, address and phone and email address for billing party is pre-populated. Verify and update if necessary. Select Peace of Mind Option (Yes/No), set FACTS Access Code and enter Additional Authorized Party if applicable. Click the Proceed button.
- 11. Select a payment date (either the 5<sup>th</sup> or the 20<sup>th</sup> of each month) AND a payment frequency – monthly (8 payments), semi-annual (2 payments) or annual (full) payment. Note you must select the 5<sup>th</sup> if you elect to receive invoice statements.

| Total amount:                            | \$ 4684.00       |  |
|------------------------------------------|------------------|--|
| Down payment (PROCESSED<br>IMMEDIATELY): | \$ 0.00          |  |
| Amount to be budgeted:                   | \$ 4684.00       |  |
| Number of monthly payments:              | 8                |  |
| First 7 monthly payments:                | \$ 585.50        |  |
| Last ayment:                             | \$ 585.50        |  |
| Month of first payment:                  | August           |  |
| Payment date:                            | 5th of the month |  |

## Amount to be paid through FACTS: